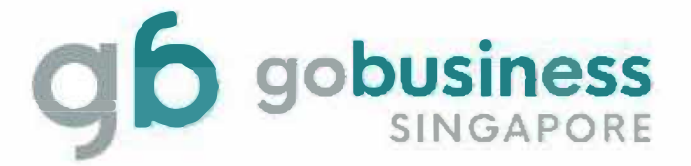

# IRAS – Inland Revenue Authority of Singapore (Renew Licence Application System Guide)

# **Licence Application**

#### Login and Registration

Go to https://www.gobusiness.gov.sg/licences and click Login for Individual Users

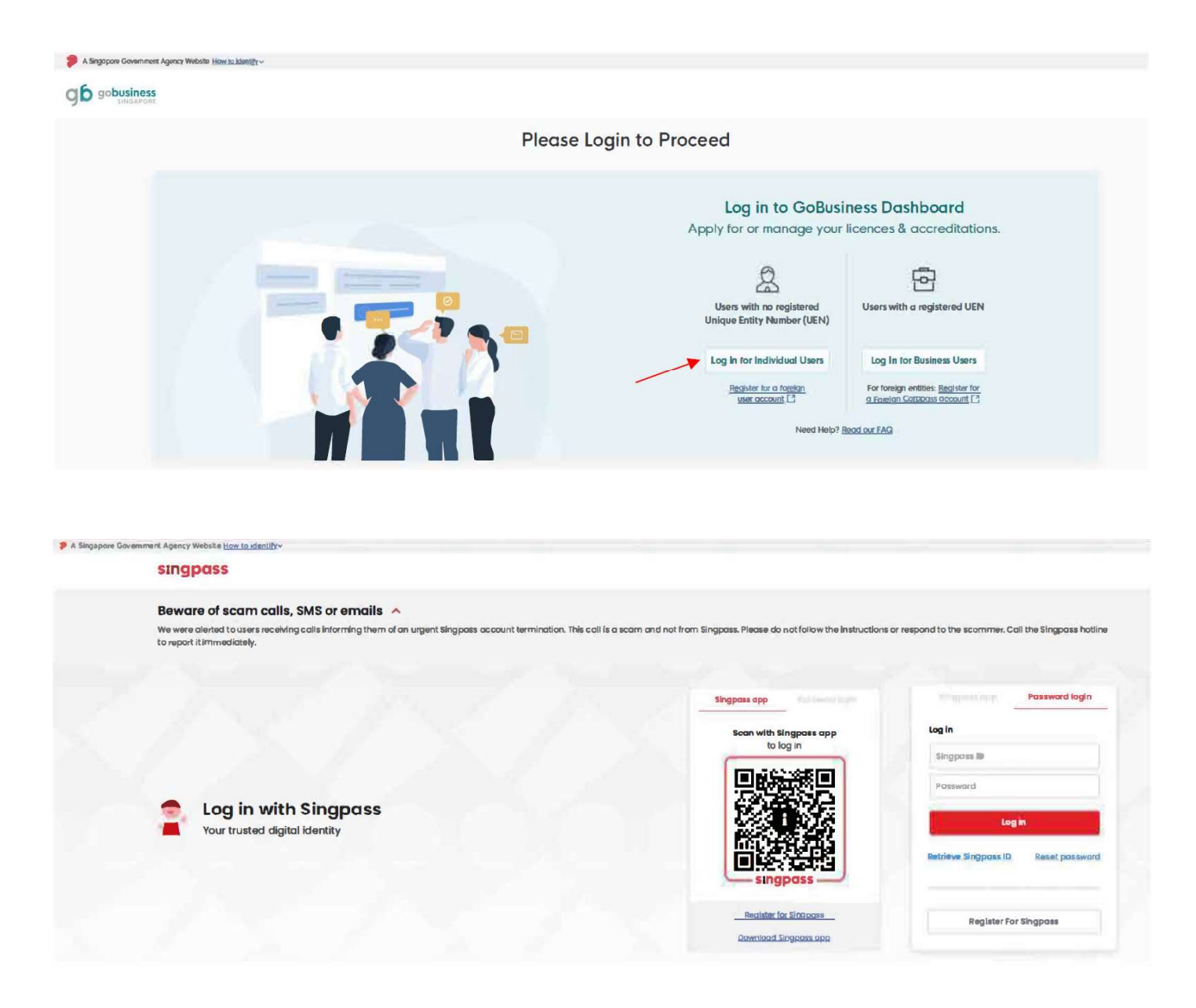

Note: You may scan the QR with your SingPass app or enter SingPass ID and Password to log in.

#### **Renew Expiring Licence**

Click on Licences > My Licences > Due for Renewal > Choose Licence

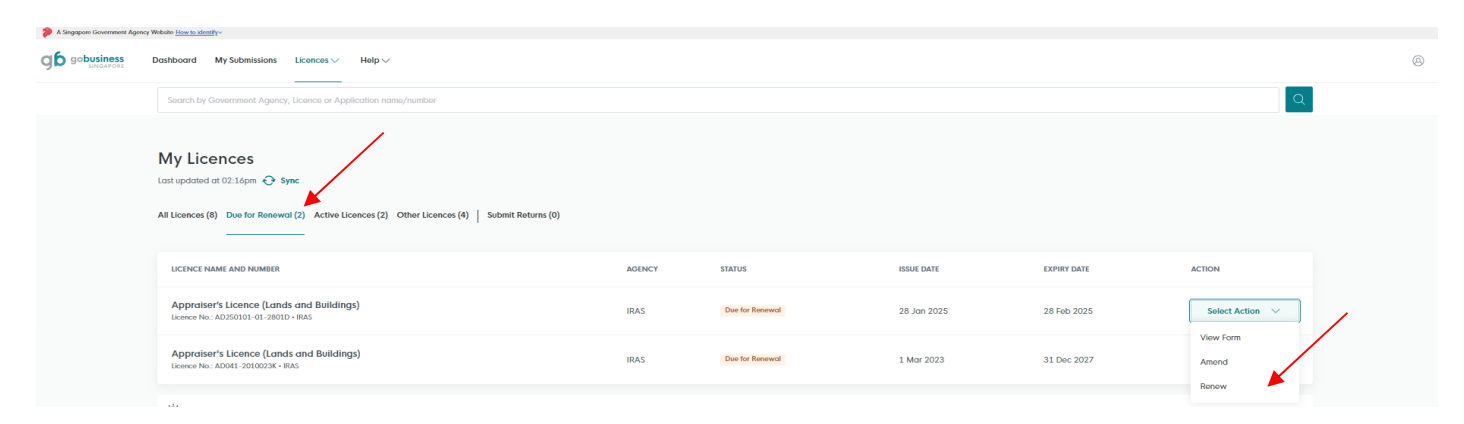

Note: Click Renew to proceed.

## **General Information**

| A Streamon / Journment Assocra Materia III |                                                                                                    |                   |
|--------------------------------------------|----------------------------------------------------------------------------------------------------|-------------------|
|                                            | and <u>Barrand</u> a                                                                                                    |                   |
| General Info                               |                                                                                                    |                   |
| (2) Application Details                    | You are applying to renew Appraiser's Licence (Lands and Buildings) (IRAS)                                                                                |                   |
| (a) Review Form                            | All fields are mandatory unless stated as optional. Please note that processing time may be delayed if incomplete or inaccurate information is submitted. |                   |
| (4) Declaration                            |                                                                                                    |                   |
| (5) Make Payment                           |                                                                                                    |                   |
|                                            | sters<br>General Information                                                                                                    |                   |
|                                            | Review and fill the following details for application.                                                                                                    |                   |
|                                            | Profile                                                                                                    |                   |
|                                            | I om opphing                                                                                                    |                   |
|                                            |                                                                                                    |                   |
|                                            |                                                                                                    |                   |
|                                            | Applicant Detail                                                                                                    |                   |
|                                            | Solvation Mr O V                                                                                                    |                   |
|                                            | Nano                                                                                                    |                   |
|                                            | Defait User                                                                                                    |                   |
|                                            | 10 Type                                                                                                    |                   |
|                                            | NBC V                                                                                                    |                   |
|                                            | ID No                                                                                                    |                   |
|                                            | ID No.                                                                                                    |                   |
|                                            | ****04400                                                                                                    |                   |
|                                            | Enol                                                                                                    |                   |
|                                            | aeroutuserugnot.com                                                                                                    |                   |
|                                            | Context Number<br>+66                                                                                                    |                   |
|                                            | Address                                                                                                    |                   |
|                                            | Address Type                                                                                                    |                   |
|                                            | migraphic Protects     Transpir Address      Fontal Code                                                                                                  |                   |
|                                            | 460136 Retrieve Address                                                                                                    |                   |
|                                            | Blocky/House No. Street Name                                                                                                    |                   |
|                                            | 136 V Bedak North Avenue 3 V                                                                                                    |                   |
|                                            | Ploor/Level @ (Optionol)         Unit (Optionol)         Bolding Name           12         111         Bodok Tower         V                              |                   |
|                                            |                                                                                                    |                   |
|                                            |                                                                                                    |                   |
|                                            | Sove Dreft Application Refs                                                                                                    | its $\rightarrow$ |
|                                            |                                                                                                    |                   |

Note: Click Application Details to proceed.

#### **Application Details**

12

Reset Address

111

| A singapore Covernment Agency Website <u>Har</u> G      G      Gobusiness     SINGAPORE | Manahariy                                                                                                    |  |
|-----------------------------------------------------------------------------------------|----------------------------------------------------------------------------------------------------|--|
| (1) General Info                                                                        |                                                                                                    |  |
| Application Details                                                                     |                                                                                                    |  |
| a Review Form                                                                           | Application Details to renew Appraiser's Licence (Lands and Buildings) (IRAS)                                                                                                    |  |
| (d) Declaration                                                                         | Fill in the following details.                                                                                                    |  |
| <ul> <li>Make Payment</li> </ul>                                                        |                                                                                                    |  |
|                                                                                         |                                                                                                    |  |
|                                                                                         | Licence information                                                                                                    |  |
|                                                                                         | A2525101-01-2801D                                                                                                    |  |
|                                                                                         |                                                                                                    |  |
|                                                                                         | License Particulars (as per NRIC / FIN)         None         Data Uars         Dapa         Dapa |  |
|                                                                                         |                                                                                                    |  |
|                                                                                         |                                                                                                    |  |
|                                                                                         | Current Residential Address (as per NRIC) Note: If there is a change of residential address after you last renewed your licence with IRAS, please submit a copy of your NRIC (front and back) in the "Supporting Documents" section. Residential Address                                                                                                    |  |
|                                                                                         | Pottol Code                                                                                                    |  |
|                                                                                         | 460136 🛞 Retrieve Address                                                                                                    |  |
|                                                                                         | Block/House No. Street Name                                                                                                    |  |
|                                                                                         | 136 V BEDOK NORTH AVENUE 3 V                                                                                                    |  |
|                                                                                         |                                                                                                    |  |

Note: If there is a change of residential address after you last renewed your licence with IRAS, please submit a copy of your NRIC (front and back) in the "Supporting Documents" section.

| Current Employment Details                                          |                                                          |                                                               |                                                 |
|---------------------------------------------------------------------|----------------------------------------------------------|---------------------------------------------------------------|-------------------------------------------------|
| Note: If there is a <b>change of employer</b> after you lassection. | st renewed your licence with IRAS, please submit a compo | any's letter confirming that you will be acting as an Apprais | er of the Company in the "Supporting Documents" |
| Employment Status                                                   |                                                          |                                                               |                                                 |
| Salaried Employee                                                   |                                                          |                                                               |                                                 |
| Self-employed                                                       |                                                          |                                                               |                                                 |
| Name of Company<br>Mandatory for scianted employee                  |                                                          |                                                               |                                                 |
| ABC Pte Ltd                                                         |                                                          |                                                               |                                                 |
| Designation<br>Mandatory for Saladed employee                       |                                                          |                                                               | 11/50                                           |
| Valuation Manager                                                   |                                                          |                                                               |                                                 |
| Date Joined<br>Mandatory for Salaned employee                       |                                                          |                                                               | 17/60                                           |
| 01/01/2025                                                          |                                                          |                                                               | 0 C                                             |
| Office Tel Number                                                   |                                                          |                                                               |                                                 |
| +65 🗸 0505 1234                                                     |                                                          |                                                               |                                                 |
| Company Address                                                     |                                                          |                                                               |                                                 |
| Postal Code                                                         |                                                          |                                                               |                                                 |
| 207229                                                              | Vic Retrieve Address                                     |                                                               |                                                 |
| Block/House No.                                                     | Street Name                                              |                                                               |                                                 |
| 2 ~                                                                 | KITCHENER LINK                                           |                                                               | ~                                               |
|                                                                     |                                                          |                                                               |                                                 |
| Floor/Level (Optional)                                              | Unit (Optional)                                          | Building Name (Optional)                                      |                                                 |
| Eg: 01, B1, 01M                                                     | Eg: #05-01, use 01                                       | CITY SQUARE RESIDENCES                                        | ~                                               |
| Rosot Addross                                                       |                                                          |                                                               |                                                 |

Note: If there is a change of employer after you last renewed your licence with IRAS, please submit a company's letter confirming that you will be acting as an Appraiser of the Company in the "Supporting Documents" section.

| Details of Professional Membership                                                                                      |       |  |
|----------------------------------------------------------------------------------------------------|-------|--|
| SISV Membership Type                                                                                                    |       |  |
| Member                                                                                                    | 9 V   |  |
|                                                                                                    |       |  |
| SISV Membership No.                                                                                                    |       |  |
| VOP/2017/9997                                                                                                    |       |  |
|                                                                                                    | 13/20 |  |
| Validate                                                                                                    |       |  |
| Membership Status in 2025                                                                                               |       |  |
| Active                                                                                                    |       |  |
|                                                                                                    |       |  |
| I intent to renew my SISV membership and undertake to inform IRAS. If this does not happen, my licence will be revoked. |       |  |
| Yes                                                                                                    |       |  |
| () No                                                                                                    |       |  |
|                                                                                                    |       |  |

Note: Click Validate to validate your SISV Membership.

| Declaration                                               |
|-----------------------------------------------------------|
| Have you been convicted in a court of low in any country? |
| ○ Yes                                                     |
| He                                                        |
| Hove you been declared a basishipt?                       |
| O Yes                                                     |
| No                                                        |

Note: Check the declaration boxes accordingly.

| Declaration                                               |
|-----------------------------------------------------------|
| Have you been convicted in a court of law in any country? |
| ◯ Yes                                                     |
| No No                                                     |
| Have you been declared a bankrupt?                        |
| ⊖ Yes                                                     |
| No No                                                     |
| Are you up-to-date with your CPF MediSave contributions   |
| Yes                                                       |
| ◯ No                                                      |

Note: Medisave query applies to Self-Employed only.

# Supporting Document(s)

| Authorization letter from new employeer # opplicable Colorod Color 1 in a 2 Mai Film Filmman and all was in the improve film film film (a station (b -9), underscore (_), and highest () per advance. Filmman and all was in the improve allor the station g is an expension Film, winding that digo to the bisaction of the bisaction, you will be stating is an expension Filmman. A factor to a Bisaction (a G. A. Occ. DOC, CH Interd Deep a Ville heree or dick to uppload | æ |
|----------------------------------------------------------------------------------------------------|---|

Note: Click Review Form to proceed.

### **Review Form**

| go gobusiness         |                                                                                                    |
|-----------------------|----------------------------------------------------------------------------------------------------|
| 3 General Info        |                                                                                                    |
| 2 Application Details | 1093 -                                                                                                    |
| 3 Review Form         | Review Form Please review the following details carefully. You will not be able to edit these details when you proceed to the next step.                                                                                                    |
| Declaration           |                                                                                                    |
| (5) Make Payment      | General Information                                                                                                    |
|                       | Profile                                                                                                    |
|                       |                                                                                                    |
|                       | as an appicant                                                                                                    |
|                       | Applicant Detail                                                                                                    |
|                       | Solidana<br>Mr                                                                                                    |
|                       | Name<br>Default User                                                                                                    |
|                       | 10 hps 8.10 humer<br>NBC: ***016/63                                                                                                    |
|                       | Linut<br>ódfoultuseriganoli.com                                                                                                    |
|                       | Control Number                                                                                                    |
|                       | Address                                                                                                    |
|                       | 136 Bedok Horth Averue 3, #12-111 Bedok Tower, Singapore 460156                                                                                                    |
|                       | Application Details to renew Appraiser's Licence (Lands and Buildings) (IRAS)                                                                                                    |
|                       | Licence Information                                                                                                    |
|                       | Listen No.<br>AC0250101-01-2801D                                                                                                    |
|                       | Licensee Particulars (as per NRIC / FIN)                                                                                                    |
|                       | Name Technik Har                                                                                                    |
|                       | to type                                                                                                    |
|                       |                                                                                                    |
|                       | SERVICIONS<br>Citaminp                                                                                                    |
|                       | SINGAPORE CITIZEN<br>Sek                                                                                                    |
|                       | Male Does or family                                                                                                    |
|                       | 01/01/1999<br>Contact Number                                                                                                    |
|                       | +65 9771 1234                                                                                                    |
|                       | defaulturer@gmail.com                                                                                                    |
|                       | Current Residential Address (as per NRIC)                                                                                                    |
|                       | Note: If there is a change of residential address after you last renewed your licence with IRAS, please submit a copy of your NRIC (front and back) in the "Supporting Documents" section.                                                                                                    |
|                       | Itsubinitie Adorusi<br>156 BEDOK NORTH AVENUE 3, #12-111 NIL, Singeopore 460136                                                                                                    |
|                       | Current Employment Details                                                                                                    |
|                       | Note: If there is a change of employer after you last renewed your licence with IRAS, please submit a company's letter confirming that you will be acting as an Appraiser of the Company in the "Supporting Documents" section.                                                                                                    |
|                       |                                                                                                    |
|                       | seponent Nation<br>Self-employed                                                                                                    |
|                       | New of Company<br>Mandathyr far Satarled employee<br>ASC Pie Lid                                                                                                    |
|                       | Designation Management of the Statistical Association of the Statistical Association of the S |
|                       | Valuation Manager<br>Date Jamed                                                                                                    |
|                       | Mandatury for Saturied employee<br>01/01/2025                                                                                                    |
|                       | Office Tel Number<br>+65 6565 1234                                                                                                    |
|                       | Compore Address 2 KITCHENER LINK, CITY SQUARE RESIDENCES, Singapore 207229                                                                                                    |
|                       | Dataile of Professional Mombowhin                                                                                                    |
|                       | Still Methodali Type                                                                                                    |
|                       | Member<br>stri Mederitip Ha.                                                                                                    |
|                       | VG#/2017/9997<br>Manufactor 010-a in 1055                                                                                                    |
|                       | Active                                                                                                    |
|                       | i mmm to innove mr viCV membership and understate to inform IRAS. If this does not happen, my Rence will be revelated.<br>Yes                                                                                                    |
|                       | Declaration                                                                                                    |
|                       | Hare you been connoted is a court of law is any country?                                                                                                    |
|                       | Here you been doctered a boating?                                                                                                    |
|                       | No Are you up-to-date with your CVF Modifione contributions?                                                                                                    |
|                       | Yes                                                                                                    |

| Supporting Documents                                                                                                    |  |
|----------------------------------------------------------------------------------------------------|--|
| Copy of NBC / FIN (Inver and book) (cytowa)<br>Core: the at Just area:<br>appendix and any, any, any, any, any, any any any any any any any any any any                                                                                                    |  |
| Additional factors from new samplayer if applicable (system)<br>Constrained and an anomaly a set of the set of the set of th |  |
|                                                                                                    |  |

Note: Review your application details and click Declaration to proceed.

## Declaration

| A Singapore Government Agency Website Ho | 1 Melly v                                                                                                    |
|------------------------------------------|----------------------------------------------------------------------------------------------------|
| go gobusiness                            |                                                                                                    |
| (1) General Info                         |                                                                                                    |
| 2 Application Details                    | Declaration                                                                                                    |
| 3 Review Form                            | Please scroll to read and acknowledge the following clauses.                                                                                                    |
| Declaration                              | General Ducktortion                                                                                                    |
| (s) Make Payment                         | Locidate that as the internation given in this approximation from a trive and context. I can aware that legal action may be taken against me if I had knowingly provided fable information.    |
|                                          | I agree that in any legal proceedings, I shall not dispute the authenticity or accuracy of any statements, confirmations, records, acknowledgements, information recorded in this application. |
|                                          | Approject's Licence (Londs and Buildings) (IPAS)                                                                                                    |
|                                          | I certify that the oil above statements are true and correct, and I undertable to update IRAS immediately If there are changes.                                                                |
|                                          | Eaccept that the learner issued will be revolved, and prevailier applied if this declaration is false, or RACs is not updated of charges in my details.                                        |
|                                          | I haveby dickars that all of the above is inse.                                                                                                    |
|                                          |                                                                                                    |
|                                          | (- Roview Form Makes Perpinent)                                                                                                    |

Note: Check the declaration box and click Make Payment to proceed.

## Payment

| apore Government Agency Website <u>How to Sortify</u> ~ |                                                                                                    |                            |                             |
|---------------------------------------------------------|----------------------------------------------------------------------------------------------------|----------------------------|-----------------------------|
| JO <b>DUSINESS</b>                                      |                                                                                                    |                            |                             |
| Payment<br>Please review your fe                        | es and make payment.                                                                                   |                            |                             |
|                                                         |                                                                                                    |                            |                             |
|                                                         | DESCRIPTION                                                                                            | GST                        | AMOUNT                      |
|                                                         | Appraiser's Liconce (Lands and Buildings)                                                              |                            |                             |
|                                                         | Application Fee                                                                                        |                            | \$125.00                    |
|                                                         |                                                                                                    | Subtotal<br>Amount Payable | \$125.00<br><b>\$125.00</b> |
|                                                         | Payment method<br>Please choose a payment method.                                                      |                            |                             |
|                                                         | We Accept           We Accept           Mad card breaks           Card annubar           Mad is a CVC1 |                            |                             |

Note: Fill in your card details and click Make Payment to proceed.

### Acknowledgement

| We have red<br>Thank you for your op | ceived your application<br>plication. You will receive updates on it via email.                                                                                                    |                        |                                |
|--------------------------------------|----------------------------------------------------------------------------------------------------|------------------------|--------------------------------|
|                                      | Payment Summary                                                                                                    |                        |                                |
|                                      | DESCRIPTION                                                                                                    | GST                    | AMOUNT                         |
|                                      | Approter's Licence (Lands and Buildings)<br>Application Fee                                                                                                    |                        | \$125.00                       |
|                                      |                                                                                                    | Subtotal<br>Total Paid | \$125.00<br><b>\$125.00</b>    |
|                                      | Commissed Tax Invoice     Receipt No.     TheSoposecoses                                                                                                    |                        |                                |
|                                      |                                                                                                    |                        |                                |
|                                      |                                                                                                    |                        |                                |
|                                      | Next Steps<br>We will and you an email notification when there are changes to your application status. Alternatively, you may log in to took your status via the distributed below.<br>For application enquines, you may contract Gebusines Heipdex or 6330373 or email Aut-Ostive/immonoigic.com.ag. |                        |                                |
|                                      |                                                                                                    | Rø                     | turn to Dashboard $ ightarrow$ |

Note: Click Download Tax Invoice to view the Payment Receipt. Upon agency's review, you shall receive a notification via email that your licence application is approved.

#### **View Receipt**

| <b>Tax Invoice</b><br>TN250206000005<br>6 February 2025, 09:55am                                                                      | дb                                                     | gobusiness<br>SINGAPORE |
|----------------------------------------------------------------------------------------------------|--------------------------------------------------------|-------------------------|
| Applicant:<br>Default User                                                                                                    |                                                        |                         |
| Payment Mode:<br>Credit Card - Visa                                                                                                   |                                                        |                         |
| Appraiser's Licence (Lands and Bu<br>Inland Revenue Authority of Singapore (IRAS)<br>55, Newton Road, Revenue House, SINGAPORE 307987 | GST Registration No.:<br>MB81000004                    |                         |
| Application ID:<br>FR254227448                                                                                                    | Payment Transaction 1D:<br>pi_3GpKJdFCasrcRKKCDo3YnES9 |                         |
| DESCRIPTION                                                                                                    | GST                                                    | AMOUNT                  |
| Application Fee                                                                                                    | -                                                      | \$125.00                |
|                                                                                                    | Subtotal                                               | \$\$125.00              |
|                                                                                                    | Total Paid                                             | \$\$125.00              |

Note: Once payment is successful, the licence certificate will be made available for downloading within 15 working days via dashboard.

This tax invise is issued by CoBusiness on behalf of the above-mentioned agencies.
This is a computer-generated receipt. No signature is required. Rease print a copy of the receipt for your reference.
Page 1 of 1

#### **View Application**

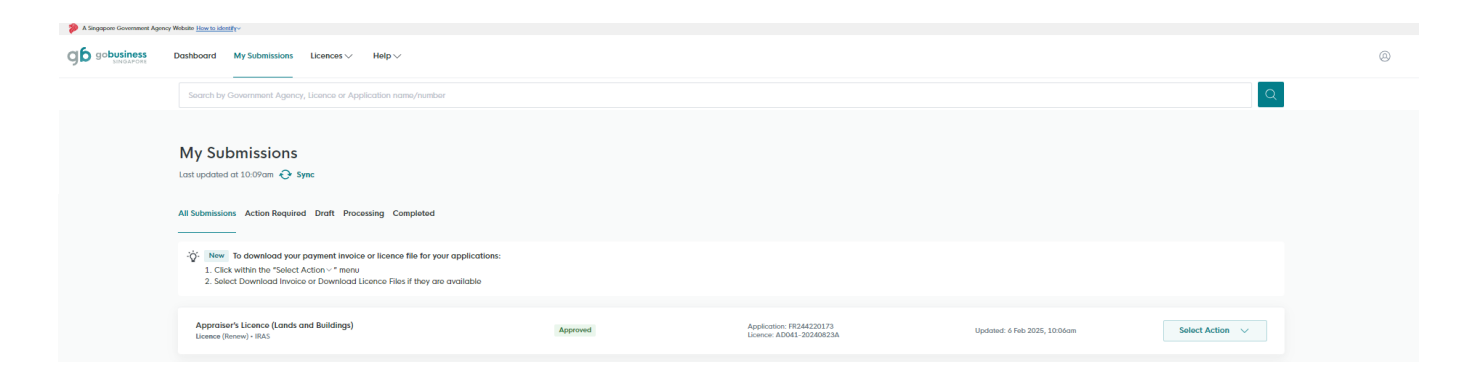

Note: Login to GoBusiness Licensing > Click My Submissions to view status of application.

#### View and Retrieve Licence

| A Suppose Conserver Ageng Webbit <a href="https://www.septemberger.com/">https://www.septemberger.com/</a><br>A Suppose Conserver Ageng Webbit <a href="https://www.septemberg.com/">https://www.septemberg.com/</a><br>A Suppose Conserver Ageng Webbit <a href="https://www.septemberg.com/">https://www.septemberg.com/</a><br>A Suppose Conserver Ageng Webbit <a href="https://www.septemberg.com/">https://www.septemberg.com/</a><br>A Suppose Conserver Ageng Webbit <a href="https://www.septemberg.com/">https://www.septemberg.com/</a><br>A Suppose Conserver Ageng Webbit <a href="https://www.septemberg.com/">https://www.septemberg.com/</a><br>A Suppose Conserver Ageng Webbit <a href="https://www.septemberg.com/">https://www.septemberg.com/</a><br>A Suppose Conserver Ageng Conserver Ageng Conserver Ag |                                                                                                    |        |        |            |             |                       |   |  |  |
|----------------------------------------------------------------------------------------------------|----------------------------------------------------------------------------------------------------|--------|--------|------------|-------------|-----------------------|---|--|--|
| go gobusiness                                                                                                    | Dashboard My Submissions Licences $\vee$ Help $\vee$                                                                                          |        |        |            |             |                       | 0 |  |  |
|                                                                                                    | Search by Government Agency, Licence or Application name/number                                                                               |        |        |            |             | Q                     |   |  |  |
|                                                                                                    | My Licences<br>Last updated of 10.44am Sync<br>All Licences (a) Due for Renewal (2) Active Licences (3) Other Licences (3) Submit Returns (0) |        |        |            |             |                       |   |  |  |
|                                                                                                    | LICENCE NAME AND NUMBER                                                                                                    | AGENCY | STATUS | ISSUE DATE | EXPIRY DATE | ACTION                |   |  |  |
|                                                                                                    | Appraiser's Licence (Lands and Buildings)<br>Licence No.: ADOL1-20100287 - RAS                                                                | IRAS   | Active | 2 Jul 2024 | 31 Dec 2025 | Select Action         |   |  |  |
|                                                                                                    | Appraiser's Licence (Lands and Buildings)<br>Licence No.: AD0007- IRAS                                                                        | IRAS   | Active | 3 Jul 2024 | 31 Dec 2025 | Download<br>View Form |   |  |  |
|                                                                                                    | Appraiser's Licence (Lands and Buildings)                                                                                                    | 1040   | Actino | 03 A 003 A | 31 D 300F   | Amend                 |   |  |  |

Note: Click on Licences > My Licences > Active Licences > Choose licence > Click Select Action > Click download to retrieve a PDF copy of your approved licence.